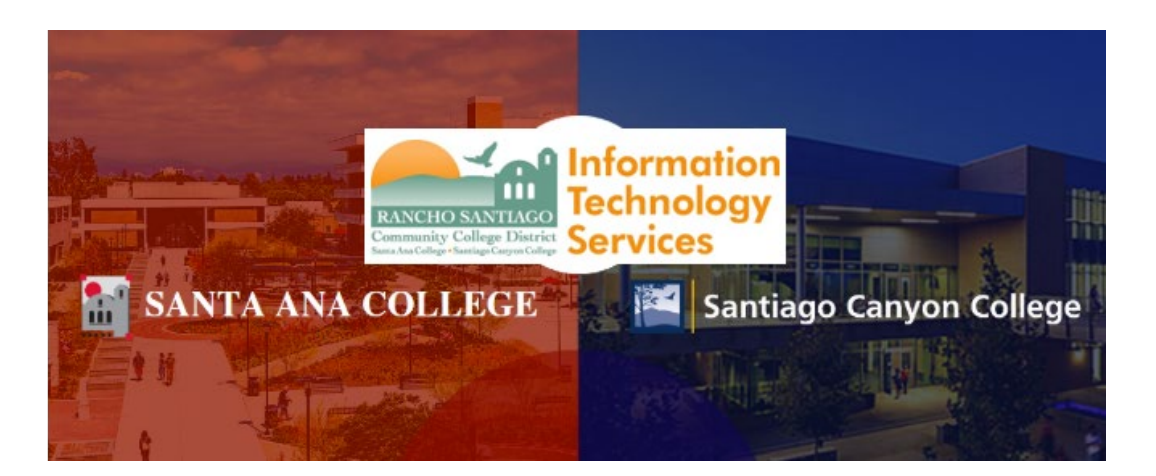

# Outlook- Automatic Replies (Out of Office message)

The following guide shows how to create an **Automatic Reply (Out of Office message)** in Outlook, for both Outlook Desktop and Outlook Web Access (OWA) at <u>https://mail.rsccd.edu</u>.

# Contents

| From Outlook Web Access (OWA) | 2 |
|-------------------------------|---|
| From Outlook Desktop App      | 4 |

**NOTE:** If you are setting an out of office reply on behalf of another employee, this requires access permissions to open their mailbox, a written approval from a supervisor, and written approval from Human Resources. Please submit a ticket to the <u>ITS Help Desk</u>.

# From Outlook Web Access (OWA)

# <u>Step 1</u>

Open a web browser and go to https://mail.rsccd.edu

## <u>Step 2</u>

Sign in with your user name and password.

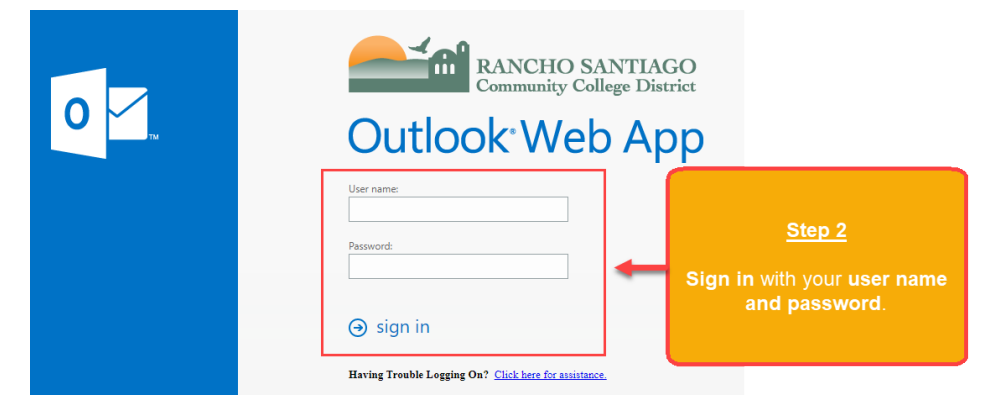

#### Step 3

In Outlook Web App, click the gear icon in the top right corner for Settings.

Then click Set automatic replies.

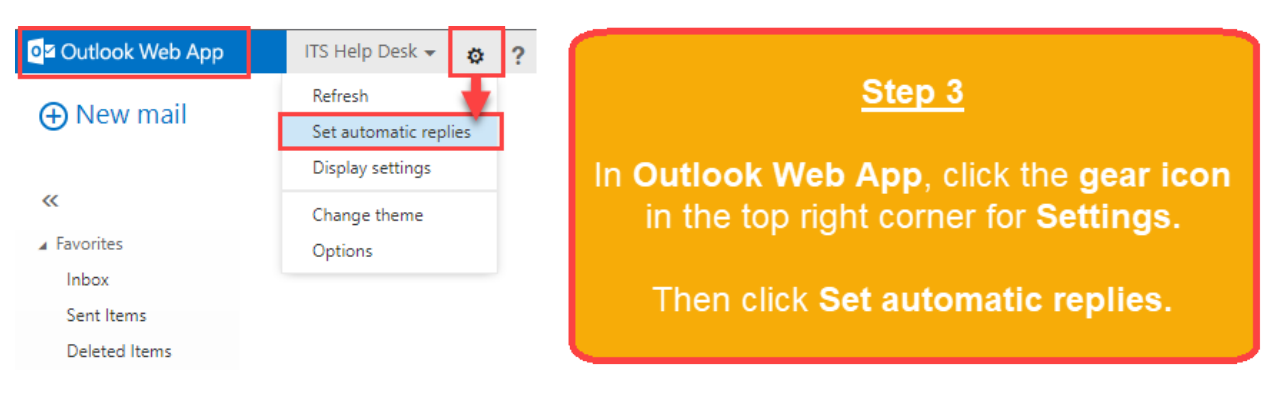

#### Step 4

Select Send automatic replies button.

Optional: Check the box for Send replies only during this time period and select Start Time / End Time

#### <u>Step 5</u>

Select Send a reply once to each sender inside my organization... and type your Out of Office message.

#### <u>Step 6</u>

Select **Send automatic reply messages to senders Outside my Organization** and type your Out of Office message.

Optional: Click the button for Send replies to all external senders (recommended)

#### Step 7

#### When finished, click Save.

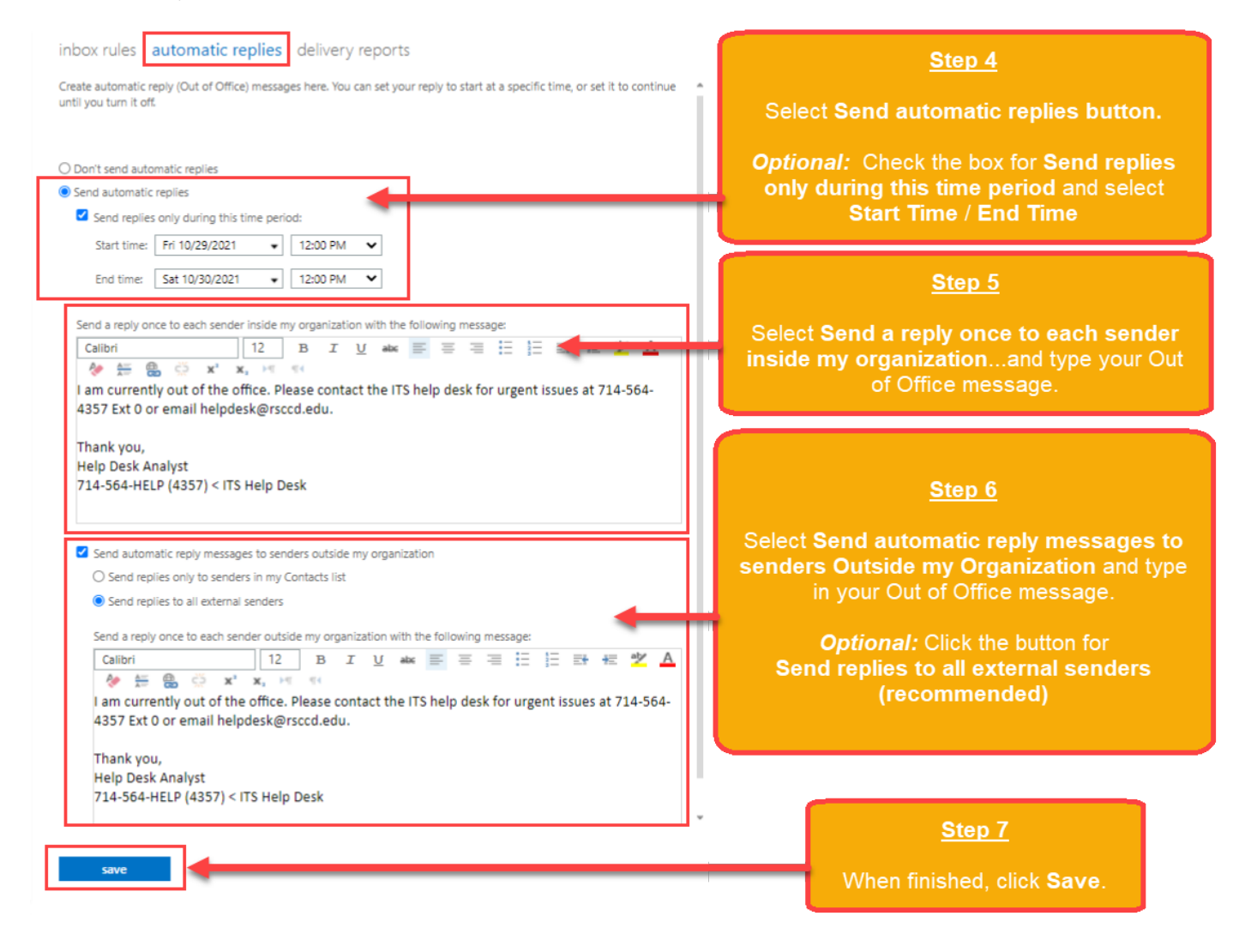

# From Outlook Desktop App

# <u>Step 1</u>

Open Outlook on your desktop.

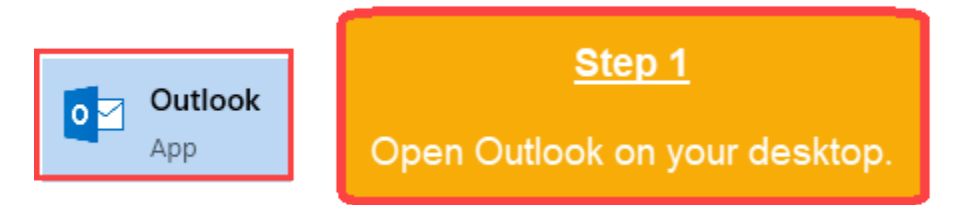

## <u>Step 2</u>

Click on the **File** tab in the upper-left hand corner of Outlook.

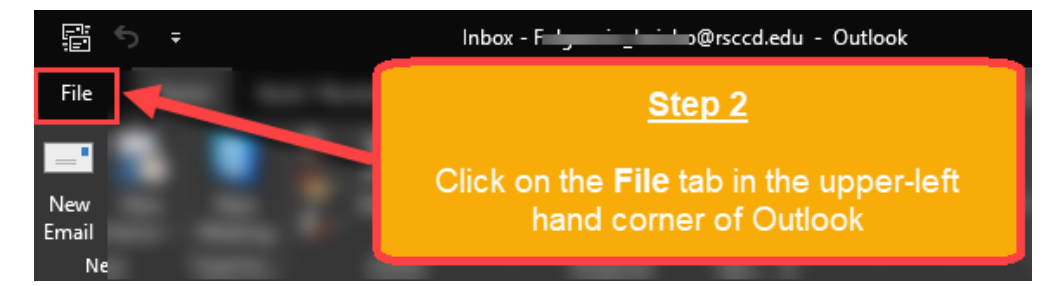

# <u>Step 3</u>

Under Account Information, click Automatic Replies (Out of Office)

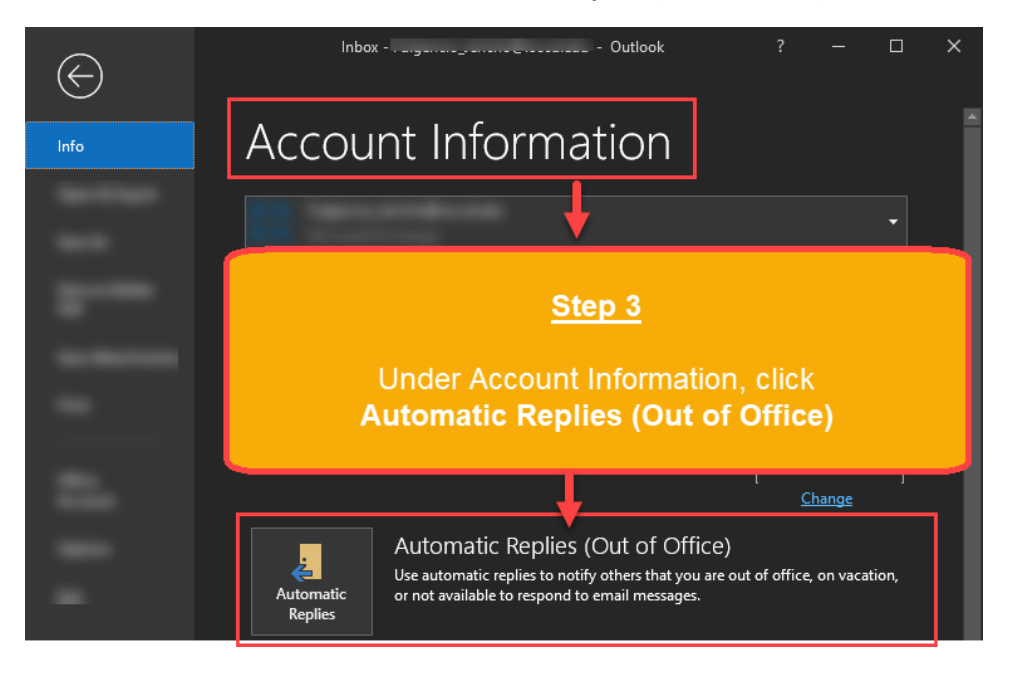

#### Step 4

Select Send automatic replies button.

Optional: Check the box for Only send during this time range and select a Start Time and End Time

#### <u>Step 5</u>

Select Inside my Organization tab and type in your Out of Office message.

#### Step 6

Select Outside my Organization (On) tab and type in your Out of Office message.

Optional: Check the box for Auto-reply to people outside of my organization

Optional: Click the button for My Contacts Only or Anyone outside my organization (recommended)

#### <u>Step 7</u>

When finished, click **OK**.

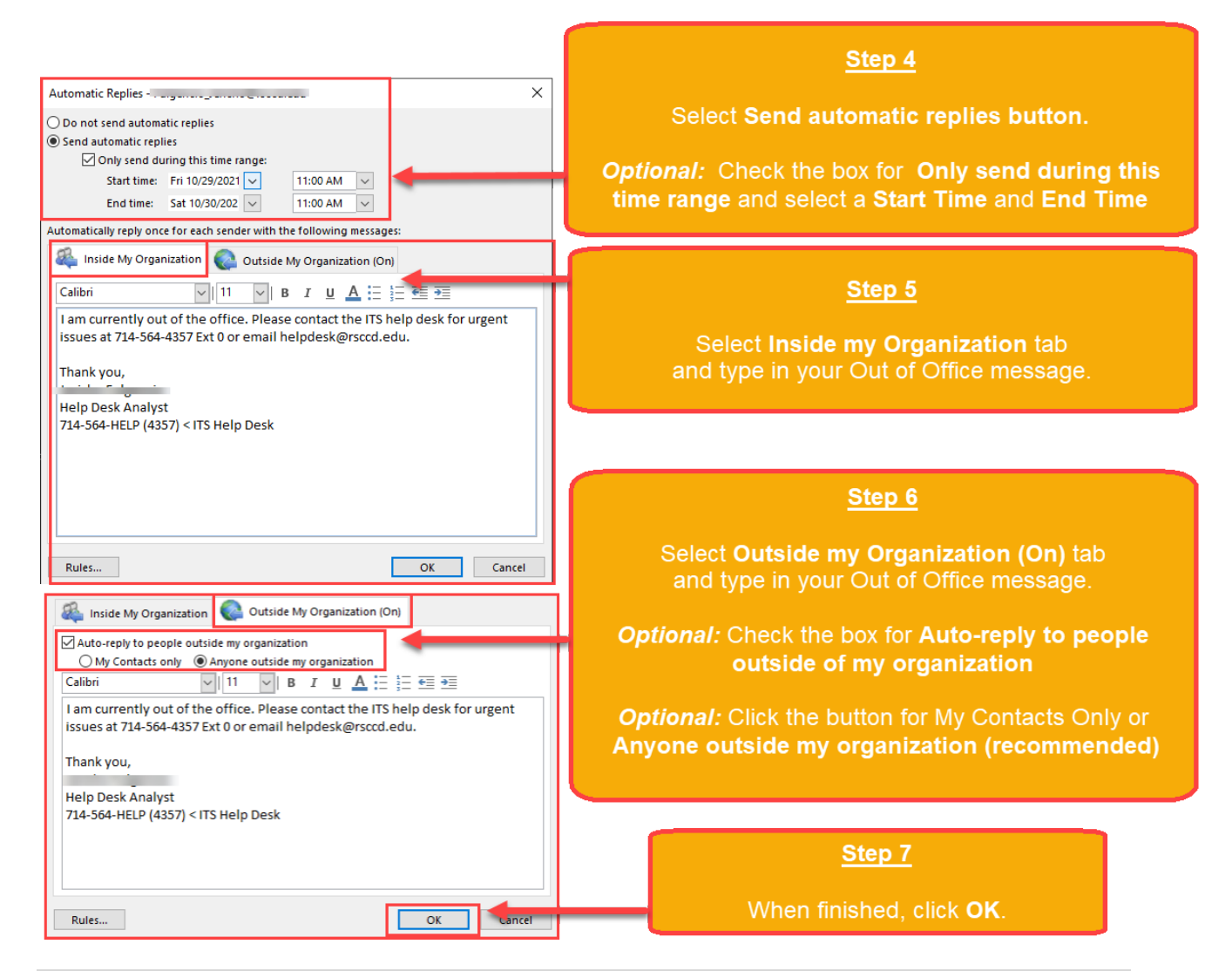